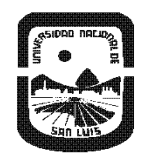

UNIVERSIDAD NACIONAL DE SAN LUIS Rectorado Subsecretaría de Acreditación e Información Institucional

## Instructivo Registro del Docente en CONEAU GLOBAL

Este instructivo está dirigido a los Docentes que en el Proceso de Autoevaluación resulta imprescindible su registro en CONEAU GLOBAL para vincularlos con la carrera a Acreditar en 1ra. Fase o 2da. Fase (grado o posgrado) según corresponda.

Los Docentes a registrarse deben seguir los siguientes pasos:

• Escribir en su buscador Ej. En GOOGLE "CONEAU GLOBAL".

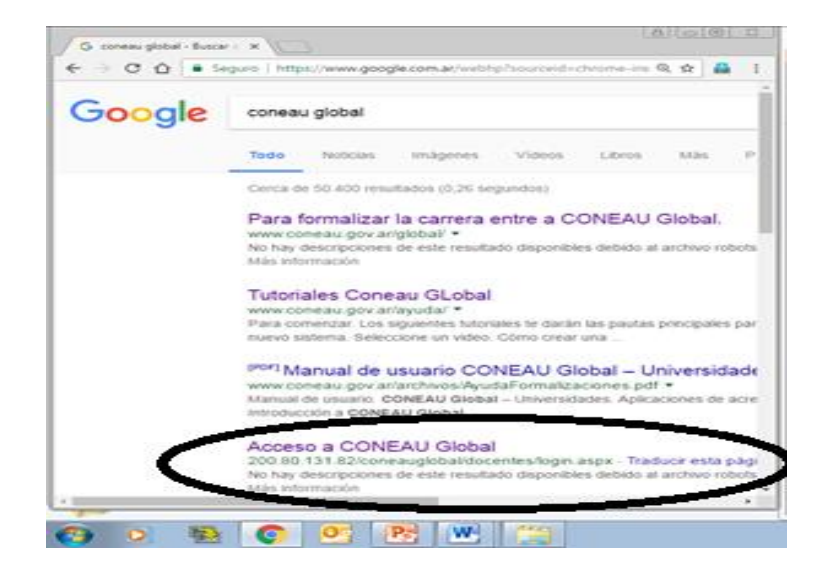

Subsecretaría de Acreditación e Información Institucional

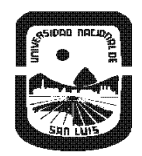

2017 – "Año de las Energías Renovables" "Centenario del Natalicio del Poeta Puntano Antonio Esteban AGÜERO"

UNIVERSIDAD NACIONAL DE SAN LUIS Rectorado Subsecretaría de Acreditación e Información Institucional

• En la Plataforma de CONEAU GLOBAL, el usuario a registrarse elige la Opción DOCENTE.

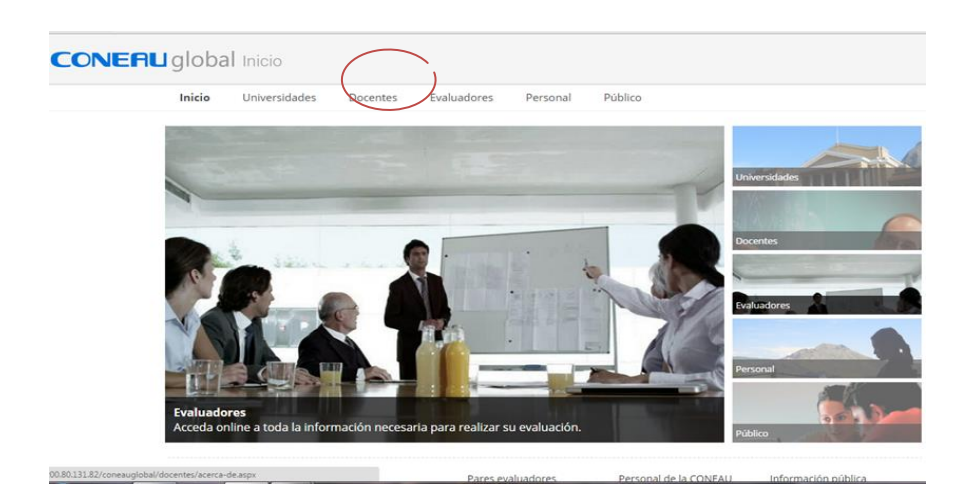

• Se debe abrir la pestaña DOCENTE y presionar en COMENZAR.

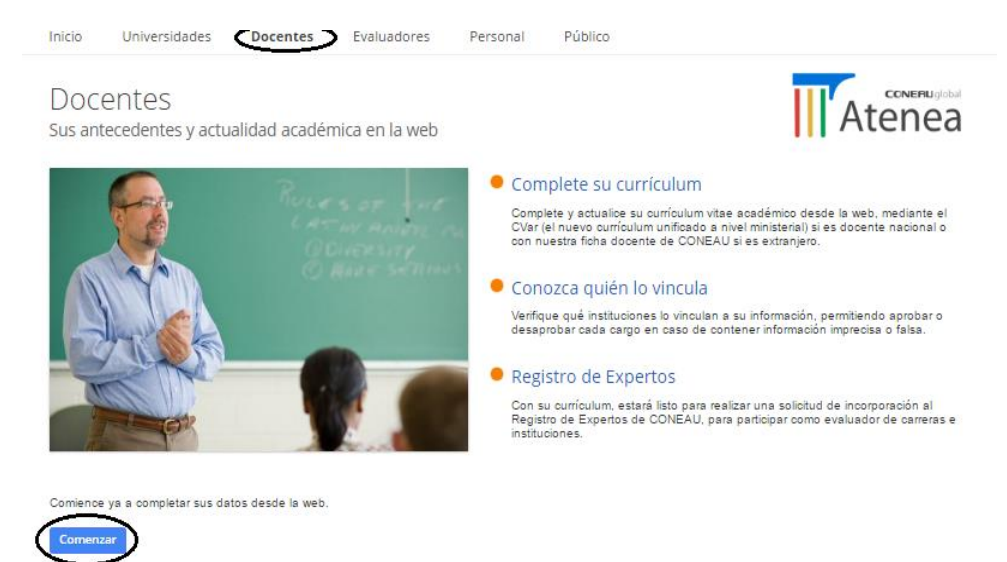

Subsecretaría de Acreditación e Información Institucional

Web: http://acreditacion.unsl.edu.ar/#/

Email: <u>acreditacion.unsl@gmail.com</u>

Teléfono: +54 (266) 4520300 Interno 5286

Oficina 263 – 2° piso – Edificio Rectorado

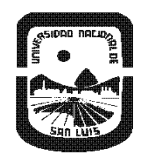

UNIVERSIDAD NACIONAL DE SAN LUIS Rectorado Subsecretaría de Acreditación e Información Institucional

• El docente deberá ingresar con su Usuario y Pasword si ya estuviere registrado y en caso contrario se dirigirá a la Opción "CREAR MI CUENTA".

| niciar sesión                                                                                                    |                                        | ¿Aún no tiene su usuario? Crear mi cuenta |
|----------------------------------------------------------------------------------------------------|----------------------------------------|-------------------------------------------|
| Atenea                                                                                                    | CONERUgetal<br>Acceder a CONEAU Global | Ŭ                                         |
| Complete su curriculum<br>Complete y actualice su curiculum vitse académico desde la web, mediante el CVar si es<br>docente nacional o con nuestra ficha docente si es extranjero.                   | Nombre de usuario                      |                                           |
| Registro de Expertos<br>Con su currículum, estará listo para realizar una solicitud de incorporación al Registro de<br>Expertos de CONEAU para participar como evaluador de cameras e instituciores. | Contraseña                             |                                           |
| Mas información »                                                                                                    | Iniciar sesión                         |                                           |
|                                                                                                    | » Olvidé mi contraseña                 |                                           |

- El Docente como nuevo usuario, debe ingresar los datos personales que se le solicitan, poniendo especial atención en lo siguiente:
  - a) El correo que registre debe ser el mismo que utilizó en el CVAR o FICHA DOCENTE
  - b) Incluir su CUIT/CUIL con guiones

Subsecretaría de Acreditación e Información Institucional

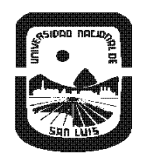

UNIVERSIDAD NACIONAL DE SAN LUIS Rectorado Subsecretaría de Acreditación e Información Institucional

| <b>CONERU</b> globa                                                               | al Nuevo                                        | o usuario docen                                                                      | te                                                                                                  |                      |                      |                    |                    |                      |                         |                      |
|-----------------------------------------------------------------------------------|-------------------------------------------------|--------------------------------------------------------------------------------------|----------------------------------------------------------------------------------------------------|----------------------|----------------------|--------------------|--------------------|----------------------|-------------------------|----------------------|
| Al tener su propia cuenta de usua                                                 | ario, podrá tra                                 | abajar con las aplicacio                                                             | nes web que componen CONEAU Globa                                                                   | l.                   |                      |                    |                    |                      |                         |                      |
| Docentes universitarios                                                           |                                                 |                                                                                      |                                                                                                    |                      |                      |                    |                    |                      |                         |                      |
| > Siusted es docente unive                                                        | ersitario y neo                                 | esita completar su currícu                                                           | lum para la acreditación de carreras, o pr                                                          | esentar una solicitu | d de incorporación a | l Registro de Expe | rtos de la CONEAU, | complete la siguient | e información para crea | ar su cuenta de usua |
| * Apellido:                                                                       |                                                 |                                                                                      | * Nombres:                                                                                          |                      |                      |                    |                    |                      |                         |                      |
| ' País de residencia:                                                             | Argentina                                       | •                                                                                    | * CUIT/CUIL:                                                                                        | nn-nnnnnn-n          |                      |                    |                    |                      |                         |                      |
| * Nacionalidad:                                                                   | Argentina                                       | •                                                                                    | * Correo electrónico:                                                                               | usuario@host.com     | n                    |                    |                    |                      |                         |                      |
| * Documento:                                                                      | DNI                                             | r                                                                                    |                                                                                                    |                      |                      |                    |                    |                      |                         |                      |
| Tengo una ficha cread<br>Para utilizar esta opción o<br>Si Ud. es docente extrani | la en CVaryd<br>deberá haber<br>iero, en vez de | eseo utilizar esa ficha. (¿<br>creado una cuenta en C\<br>e CUIT deberá facilitar su | Qué es CVar?)<br>/ar con el apellido, correo electrónico y Cl<br>número de pasaporte y país emisor. | JIT ingresados aqui  |                      |                    |                    |                      |                         |                      |
|                                                                                   |                                                 |                                                                                      | Código de veri                                                                                      | ficación:            |                      |                    |                    |                      |                         |                      |
|                                                                                   |                                                 |                                                                                      |                                                                                                    |                      | 0<br>4               | ROCAPTCHA"         |                    |                      |                         |                      |
|                                                                                   |                                                 |                                                                                      | Introduzca                                                                                          | el texto             |                      |                    |                    |                      |                         |                      |
|                                                                                   |                                                 |                                                                                      |                                                                                                    |                      | Cre                  | ear cuenta         |                    |                      |                         |                      |
|                                                                                   |                                                 |                                                                                      |                                                                                                    |                      |                      |                    |                    |                      |                         |                      |

Una vez registrado recibirá un e-mails en pocos minutos a la dirección de correo consignado, en el que se incluirá el nombre de Usuario asignado (el cual no podrá cambiar), una Clave (la cual se le aconsejará cambiar) y un enlace en el que ingresará los datos provistos por CONEAU GLOBAL, con lo cual la etapa de registro como usuario-docente se encontrará completada.

Subsecretaría de Acreditación e Información Institucional

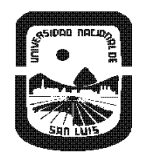

Universidad Nacional de San Luis Rectorado Subsecretaría de Acreditación e Información Institucional

• El haber completado la etapa anterior permitirá al Docente ingresar a su Curriculum

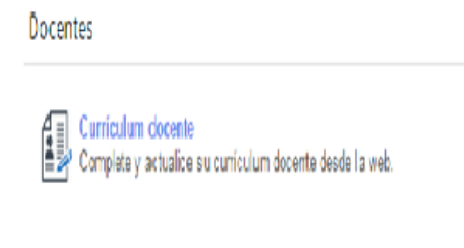

CONERU global - Términos y condiciones - Política de privacidad - Mesa de ayuda - Web institucional

- El Docente dentro de su Curriculum tendrá las siguientes opciones:
  - a) Actualizar su CVAR, lo cual renovará automáticamente la versión de CVAR para CONEAU
  - b) Revisar todos aquellos cargos, asignaturas, proyectos de investigación, etc a los que ha sido vinculado.
  - c) Aceptar o Rechazar todo aquello a lo que ha sido vinculado. En caso de Rechazar, el docente deberá fundamentar tal acción y quedar a la espera de una nueva vinculación, con las modificaciones que el personal técnico generará.

Subsecretaría de Acreditación e Información Institucional

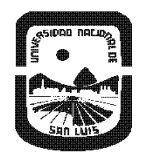

## UNIVERSIDAD NACIONAL DE SAN LUIS RECTORADO SUBSECRETARÍA DE ACREDITACIÓN E INFORMACIÓN INSTITUCIONAL

## Mi currículum

| itora. o on s                     |                                                             | n en CVar la i                | información va esta                      | rá disponible para C                           | ONFAU No                       | es necesario realizar r     | ningún paso adici |
|-----------------------------------|-------------------------------------------------------------|-------------------------------|------------------------------------------|------------------------------------------------|--------------------------------|-----------------------------|-------------------|
| Vinculaciones al cuerpo académico |                                                             |                               |                                          |                                                |                                |                             |                   |
| La siguiente<br>Deberá apr        | e lista muestra las vinculaci<br>obarlas o rechazarlas para | ones vigentes<br>que cada ins | al cuerpo académi<br>titución pueda pres | co que le han realiza<br>entar su solicitud de | ado las distin<br>acreditación | tas instituciones.          |                   |
|                                   |                                                             | 1                             |                                          |                                                |                                |                             |                   |
|                                   |                                                             |                               |                                          |                                                |                                |                             |                   |
| : Sólamente apar                  | ecerán las vinculaciones de sol                             | citudes de acre               | ditación que estén sie                   | ndo completadas. Las v                         | /inculaciones of               | le solicitudes de acreditac | ión va            |

Otras vinculaciones

Revisar vinculación

| La siguiente lista muestra vinculaciones adicionales que han sido realizadas por las distintas instituciones, como autoridad de carreras, unidades académicas o<br>integrante o director de comités y actividades.<br>Deberá <b>aprobarlas o rechazarlas</b> para que cada institución pueda continuar con su solicitud de acreditación. |                                          |                                  |                                                                      |  |  |
|----------------------------------------------------------------------------------------------------|------------------------------------------|----------------------------------|----------------------------------------------------------------------|--|--|
| Estado 💌                                                                                                    | Tipo de vinculación                      | Institución 🔺 🗵                  | Vinculado a                                                          |  |  |
| Pendiente                                                                                                    | Participante de actividad de vinculación | Universidad Nacional de San Luis | (01/03/08 - 01/03/09) PROYECTO 1: Atención y Orientación dirigida a  |  |  |
| Pendiente                                                                                                    | Participante de actividad de vinculación | Universidad Nacional de San Luis | (01/03/08 - 01/03/09) PROYECTO 3: Atención a niños y adolescentes    |  |  |
| Pendiente                                                                                                    | Participante de actividad de vinculación | Universidad Nacional de San Luis | (01/09/09 - 31/08/11) Proyecto 1: Atención a niños/as, adolescentes, |  |  |

Subsecretaría de Acreditación e Información Institucional

Web: http://acreditacion.unsl.edu.ar/#/

Email: acreditacion.unsl@gmail.com

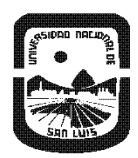

2017 – "Año de las Energías Renovables" "Centenario del Natalicio del Poeta Puntano Antonio Esteban AGÜERO"

UNIVERSIDAD NACIONAL DE SAN LUIS Rectorado Subsecretaría de Acreditación e Información Institucional

El proceso de vinculación de los Docentes requiere de estos que permanezcan atentos a nuevas notificaciones en su e-mail y también que revisen desde CONEAU GLOBAL, posibles nuevas vinculaciones, ya que el formulario posee una dinámica que constantemente requerirá de la colaboración de todos los actores que incluye una Acreditación.

Subsecretaría de Acreditación e Información Institucional